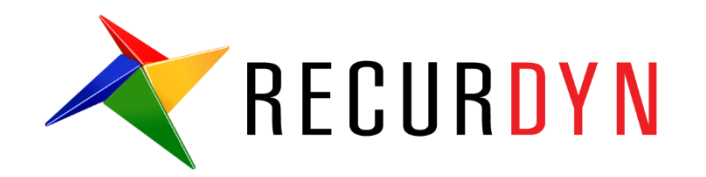

# **Connecting Rod Shape Optimization Tutorial** (AutoDesign)

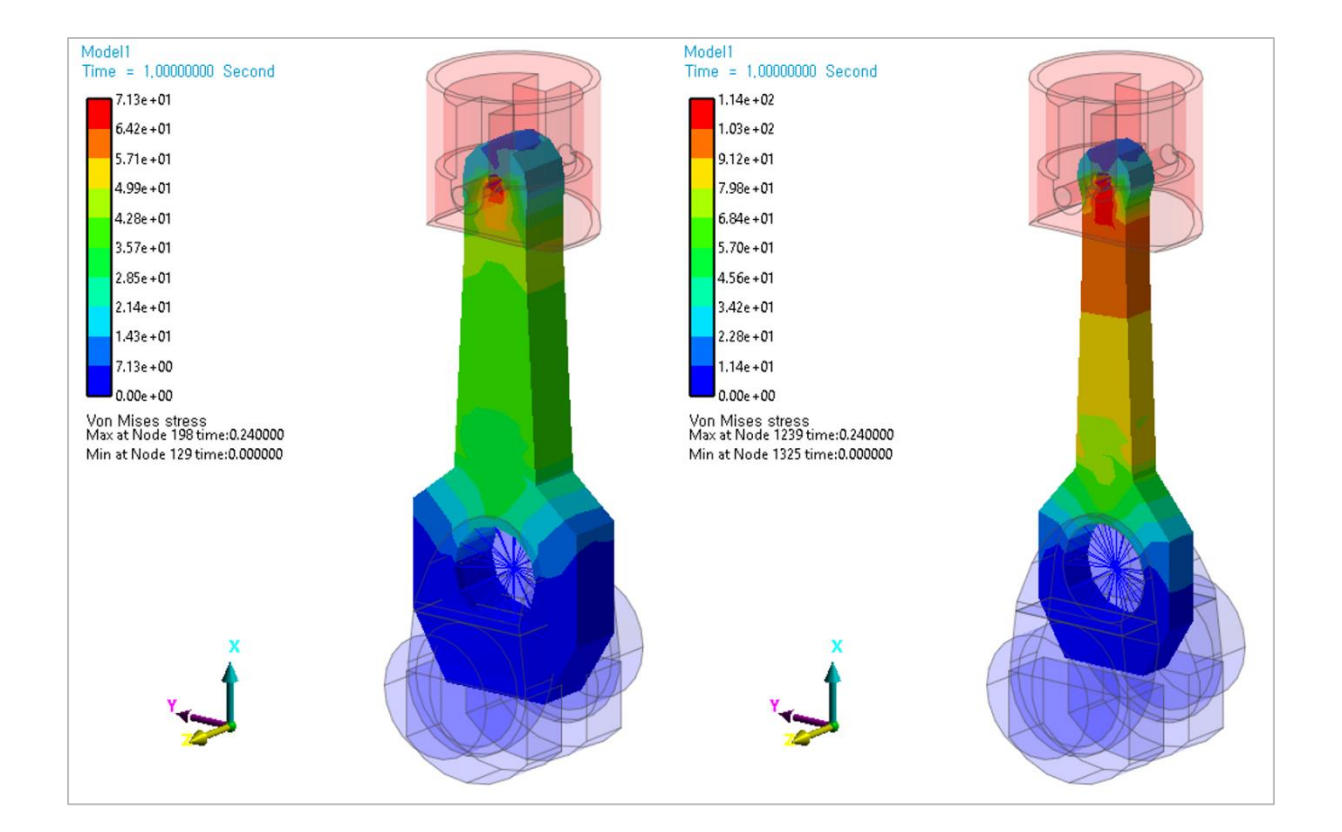

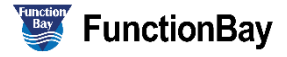

#### Copyright © 2020 FunctionBay, Inc. All rights reserved.

User and training documentation from FunctionBay, Inc. is subjected to the copyright laws of the Republic of Korea and other countries and is provided under a license agreement that restricts copying, disclosure, and use of such documentation. FunctionBay, Inc. hereby grants to the licensed user the right to make copies in printed form of this documentation if provided on software media, but only for internal/personal use and in accordance with the license agreement under which the applicable software is licensed. Any copy made shall include the FunctionBay, Inc. copyright notice and any other proprietary notice provided by FunctionBay, Inc. This documentation may not be disclosed, transferred, modified, or reduced to any form, including electronic media, or transmitted or made publicly available by any means without the prior written consent of FunctionBay, Inc. and no authorization is granted to make copies for such purpose.

Information described herein is furnished for general information only, is subjected to change without notice, and should not be construed as a warranty or commitment by FunctionBay, Inc. FunctionBay, Inc. assumes no responsibility or liability for any errors or inaccuracies that may appear in this document.

The software described in this document is provided under written license agreement, contains valuable trade secrets and proprietary information, and is protected by the copyright laws of the Republic of Korea and other countries. UNAUTHORIZED USE OF SOFTWARE OR ITS DOCUMENTATION CAN RESULT IN CIVIL DAMAGES AND CRIMINAL PROSECUTION.

#### Registered Trademarks of FunctionBay, Inc. or Subsidiary

RecurDyn is a registered trademark of FunctionBay, Inc.

RecurDyn/Professional, RecurDyn/ProcessNet, RecurDyn/Acoustics, RecurDyn/AutoDesign, RecurDyn/Bearing, RecurDyn/Belt, RecurDyn/Chain, RecurDyn/CoLink, RecurDyn/Control, RecurDyn/Crank, RecurDyn/Durability, RecurDyn/EHD, RecurDyn/Engine, RecurDyn/eTemplate, RecurDyn/FFlex, RecurDyn/Gear, RecurDyn/DriveTrain, RecurDyn/HAT, RecurDyn/Linear, RecurDyn/Mesher, RecurDyn/MTT2D, RecurDyn/MTT3D, RecurDyn/Particleworks I/F, RecurDyn/Piston, RecurDyn/R2R2D, RecurDyn/RFlex, RecurDyn/RFlexGen, RecurDyn/SPI, RecurDyn/Spring, RecurDyn/TimingChain, RecurDyn/Tire, RecurDyn/Track\_HM, RecurDyn/Track\_LM, RecurDyn/TSG, RecurDyn/Valve

are trademarks of FunctionBay, Inc.

#### **Edition Note**

This document describes the release information of **RecurDyn V9R4**.

# **Table of Contents**

| Connecting Rod Shape Optimization         | 4  |
|-------------------------------------------|----|
| Loading and simulation the model          | 5  |
| Defining the design variables and setting | 7  |
| Defining the analysis responses           | 15 |
| Running a design optimization             | 16 |
| Comparison of analysis results            | 19 |

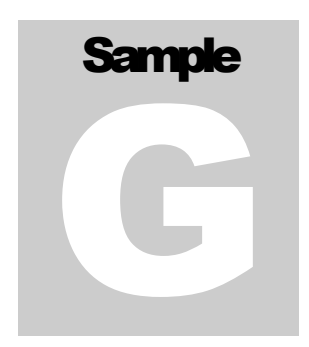

# **Connecting Rod Shape Optimization**

This tutorial deals with the shape optimization design problem. Design target is a connecting rod in engine. Connecting rod function is a transferred reciprocating movement of the piston to crankshaft rotational movement. Therefore, design goal is a minimize mass for energy efficiency and reduce inertial force. Also, a design constraint is strength to withstand compressive forces of piston. Design variable select the shape on connecting rod.

|          | Open files related in Sample-G                                                                      |  |  |  |  |  |  |
|----------|----------------------------------------------------------------------------------------------------|--|--|--|--|--|--|
| Sample   | <install dir=""><br/>\Help\Tutorial\AutoDesign\ConnectingRodShape\Examples\Sample_G.rdyn</install>  |  |  |  |  |  |  |
| Solution | <install dir=""><br/>\Help\Tutorial\AutoDesign\ConnectingRodShape\Solutions\Sample_G.rdyn</install> |  |  |  |  |  |  |

**Note:** If you change the file path at discretion, it can be located in any folder that you specify.

# Chapter

# Loading and simulation the model

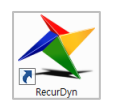

1. On your Desktop, double-click the **RecurDyn** icon.

RecurDyn starts and the Start RecurDyn dialog box appears.

- 2. Close **Start RecurDyn** dialog box. You will use an existing model.
- In the Quick Access toolbar, click the Open tool and select `Sample\_G.rdyn' from the same directory where this tutorial is located.

The system appears on the screen.

| Start RecurDyn  |                                         | ×          |
|-----------------|-----------------------------------------|------------|
| New Model -     |                                         | ]          |
| Name            | Model1                                  |            |
| Unit            | MMKS(Millimeter/Kilogram/Newton/Second) | Setting    |
| <u>G</u> ravity | Ү.                                      | Setting    |
|                 |                                         | <u>O</u> K |
| Open Model      |                                         | Browse     |
| Recent Mode     | els                                     | Icons 💌    |
| Recurf          | Dyn.rdyn                                |            |
| Show 'Start     | RecurDyn' Dialog when starting          |            |

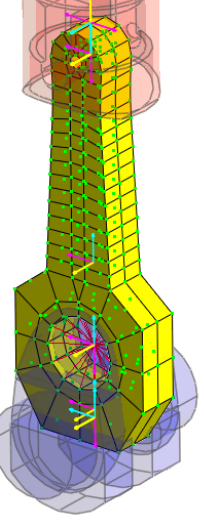

ک Dyn/Kin

#### 4. Click the **Dynamic/Kinematic** button.

5. Click the **Simulate** button.

| Dynamic/Kinematic Analysis        | Dynamic/Kinematic Analysis      |      |  |  |  |  |
|-----------------------------------|---------------------------------|------|--|--|--|--|
| General Parameter Initial Conditi | ion                             |      |  |  |  |  |
|                                   |                                 |      |  |  |  |  |
| End Time                          | 1. P                            | v I  |  |  |  |  |
| Step                              | 200. F                          | ~    |  |  |  |  |
| Plot Multiplier Step Factor       | 1. P                            | ~    |  |  |  |  |
| Output File Name                  | Sample_G_DO                     |      |  |  |  |  |
|                                   |                                 |      |  |  |  |  |
| Static Analysis                   |                                 |      |  |  |  |  |
| Eigenvalue Analysis               |                                 |      |  |  |  |  |
| State Matrix                      |                                 |      |  |  |  |  |
| Frequency Response Analysis       |                                 |      |  |  |  |  |
|                                   |                                 |      |  |  |  |  |
| Hide RecurDyn during Simulat      | Hide RecurDyn during Simulation |      |  |  |  |  |
| Display Animation                 |                                 |      |  |  |  |  |
| Gravity                           |                                 |      |  |  |  |  |
| X 0.0 Y 0.0                       | Z 0.0 Grav                      | ity  |  |  |  |  |
| Unit Newton - Kilogra             | m - Millimeter - Second         |      |  |  |  |  |
| Simula                            | ate OK Car                      | icel |  |  |  |  |

**6.** In order to view result, click the **play** button

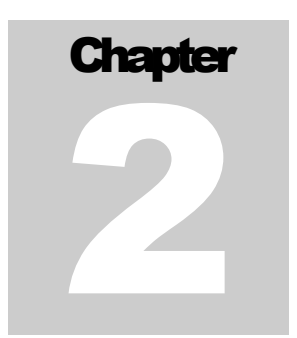

## **Defining the design variables and setting**

In the figure, design variable selects connecting road shape. Design variables divide into 4 design variable zones. And, DV1 is a radius in zone C and DV2 is radius in zone A. DV3 and 4 is a width in zone B. DV 5 and 6 is a height in zone D.

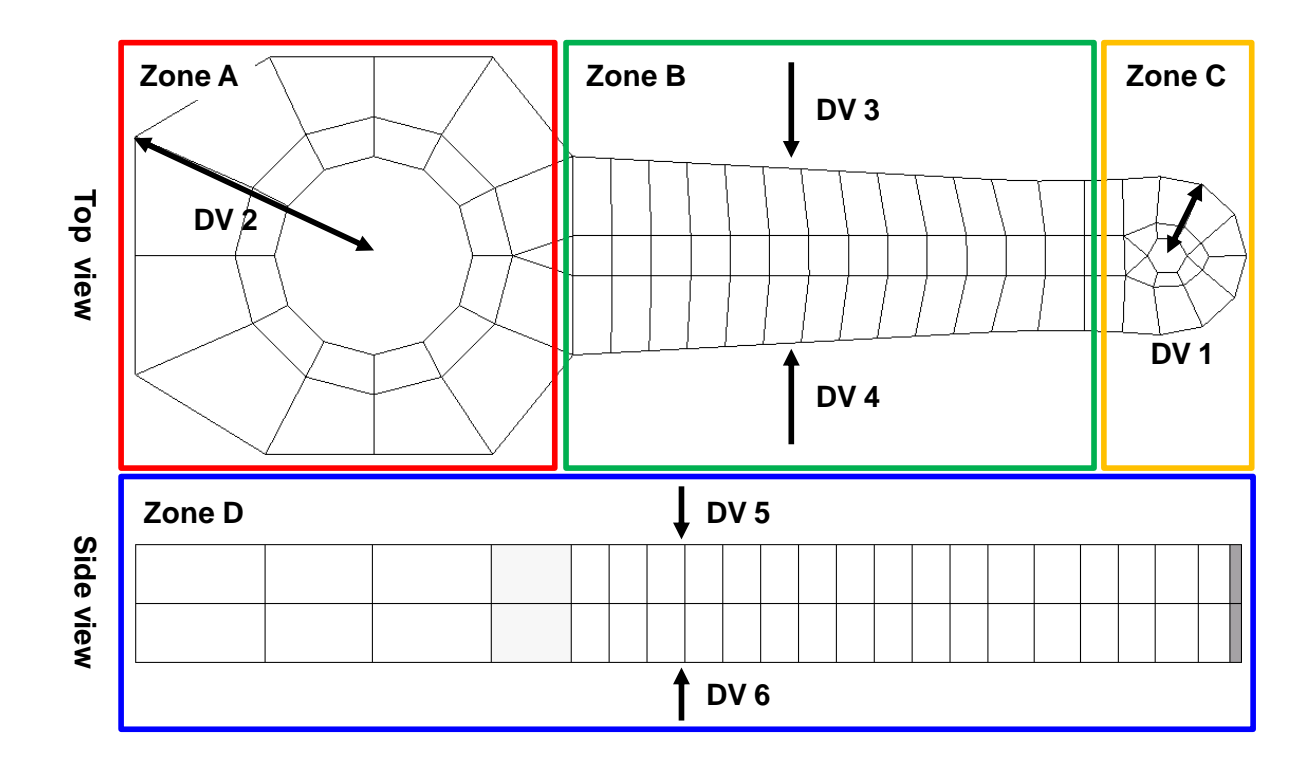

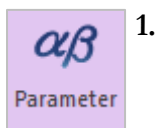

From the **Auto Design** menu, click **Design Parameter**. This will bring up the design parameter list dialog as shown below.

| Design Para  | meter L | ist    |           |          |    |    |             |         |       |     |
|--------------|---------|--------|-----------|----------|----|----|-------------|---------|-------|-----|
| Design Paran | neter   |        |           |          |    |    |             |         |       |     |
| N Name       | Туре    | Prop.  | Descripti | Curr     | LB | UB | Design Cost | DP Form | DV    |     |
|              |         |        |           |          |    |    |             |         |       |     |
|              |         |        |           |          |    |    |             |         |       |     |
|              |         |        |           |          |    |    |             |         |       |     |
|              |         |        |           |          |    |    |             |         |       | v I |
|              |         |        |           |          |    |    |             |         |       | •   |
|              |         |        |           |          |    |    |             |         |       | v I |
|              |         |        |           |          |    |    |             |         | -     | ř.  |
| Create       |         | Insert | Direc     | Relation | n  |    | <b>•</b>    | Delete  | ]     |     |
| -            |         |        |           |          |    |    | ОК          | Cancel  | Apply |     |

#### 2. To set design variable 1

Select design parameter type as FEShape2 : Cylindrical distance. And, click
 Create button to add design parameter. This will bring up the FEShape 2:
 Cylindrical distance window shown below.

| Design Pa  | ameter l | ist    |                                   |                                               |                                   |                   |                  |            |    |     |
|------------|----------|--------|-----------------------------------|-----------------------------------------------|-----------------------------------|-------------------|------------------|------------|----|-----|
| Design Par | ameter   |        |                                   |                                               |                                   |                   |                  |            |    |     |
| N. Nan     | e Type   | Prop.  | Descripti                         | Curr                                          | LB                                | UB                | Design Co        | st DP Form | DV | T   |
|            |          |        |                                   |                                               |                                   |                   |                  |            |    |     |
|            |          |        |                                   |                                               |                                   |                   |                  |            |    |     |
|            |          |        |                                   |                                               |                                   |                   |                  |            |    | v   |
|            |          |        |                                   |                                               |                                   |                   |                  |            |    | •   |
|            |          |        |                                   |                                               |                                   |                   |                  |            |    | Y   |
| Creat      | e [      | Insert | FESha                             | ape2 : Cy                                     | linder                            | ical Dis          | stance 🔻         | Delete     |    |     |
|            |          |        | Direct<br>FESha<br>FESha<br>FESha | Relation<br>pe1 : Tra<br>pe2 : Cy<br>pe3 : Sp | n<br>Inslati<br>linderi<br>berica | onal R<br>cal Dis | elation<br>tance | Cancel     | Ap | ply |

| FEShape2 : Cylindrica | l Distance             |
|-----------------------|------------------------|
| Name                  | DP1                    |
| Node Set              | FFlexBody1.UR N        |
| Configuration Design  | OFF 💌                  |
| Center Ref. Marker    | ImportBody37.Marker2 M |
| Center Axis           | 0, 0, 1. D             |
| Current Value         | 1.                     |
| Lower Bound           | 0.7                    |
| Upper Bound           | 1.3                    |
| Description           |                        |
| DP Form               | Scale                  |
| ОК                    | Cancel                 |

b. Node set: UR in zone C

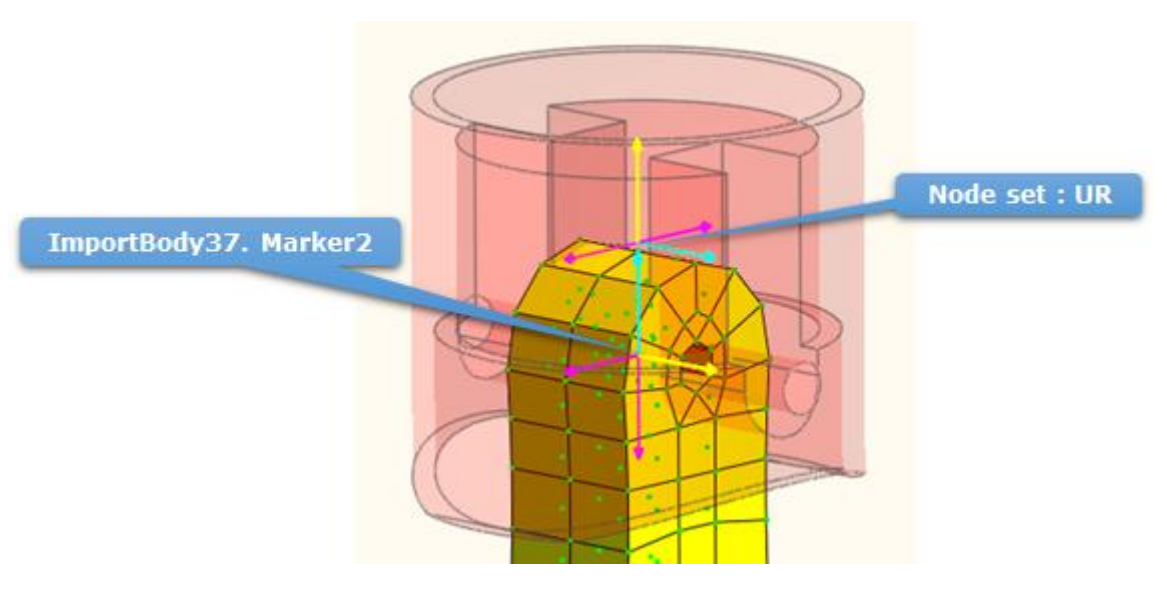

- c. Configuration design: off
- d. Center Reference marker: importbody37.Marker2
- e. Center Axis: 0,0,1
- f. Lower & upper bound: 0.7,1.3
- g. OK

#### 3. To set design variable 2

- a. Select design parameter type as **FEShape 2: Cylindrical distance**. And, click **Create** button to add design parameter.
- b. Node set: BR in zone A

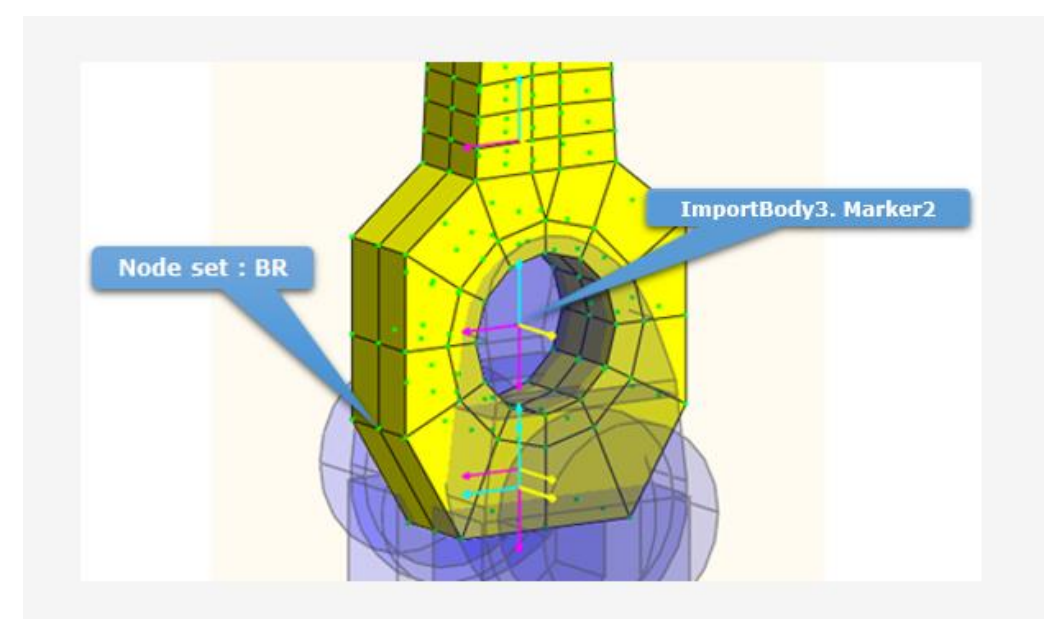

- c. Configuration design: off
- d. Center Reference marker: importbody3.Marker2
- e. Center Axis: 0,0,1
- f. Lower & upper bound: 0.8,1.2
- g. OK

| FEShape2 : Cylindrica | l Distance            |
|-----------------------|-----------------------|
| Name                  | DP2                   |
| Node Set              | FFlexBody1.BR N       |
| Configuration Design  | OFF 💌                 |
| Center Ref. Marker    | ImportBody3.Marker2 M |
| Center Axis           | 0, 0, 1. D            |
| Current Value         | 1.                    |
| Lower Bound           | 0.8                   |
| Upper Bound           | 1.2                   |
| Description           |                       |
| DP Form               | Scale 👻               |
| ОК                    | Cancel                |

#### 4. To set Design variable 3, 4

- Select design parameter type as FEShape 1: Translational relation. And, click Create button to add design parameter. This will bring up the FEShape 1: Translational relation window shown below.
- b. Node set: PY in Zone B

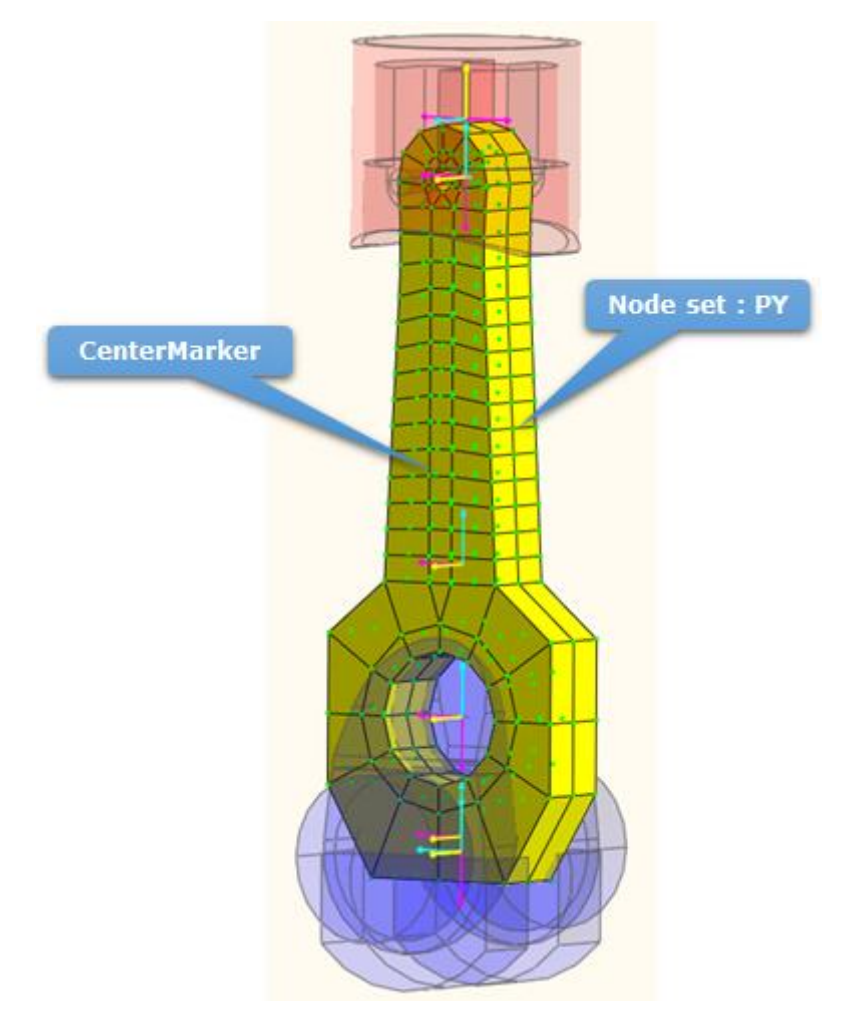

- c. Configuration design: off
- d. Reference marker: Flexbody1.CM
- e. Directional unit vector: 0,1,0
- f. Lower & upper bound: 0.7,1.3
- g. OK
- h. In like manner, To generate DV4 about node set:NY

| FEShape1 : Translatio   | nal Relation    | FEShape1 : Translatio   | nal Relation    |
|-------------------------|-----------------|-------------------------|-----------------|
| Name                    | DP3             | Name                    | DP4             |
| Node Set                | FFlexBody1.PY N | Node Set                | FFlexBody1.NY N |
| Configuration Design    | OFF 🔻           | Configuration Design    | OFF 💌           |
| Reference Marker        | FFlexBody1.CM M | Reference Marker        | FFlexBody1.CM M |
| Directional Unit Vector | 0, 1., 0 D      | Directional Unit Vector | 0, 1., 0 D      |
| Current Value           | 1.              | Current Value           | 1.              |
| Lower Bound             | 0.7             | Lower Bound             | 0.7             |
| Upper Bound             | 1.3             | Upper Bound             | 1.3             |
| Description             |                 | Description             |                 |
| DP Form                 | Scale 🔻         | DP Form                 | Scale 💌         |
| ОК                      | Cancel          | ОК                      | Cancel          |

- 5. To set Design variable 5, 6
  - a. Select design parameter type as **FEShape 1: Translational relation**. And, click **Create** button to add design parameter.
  - b. Node set: NZ in zone D

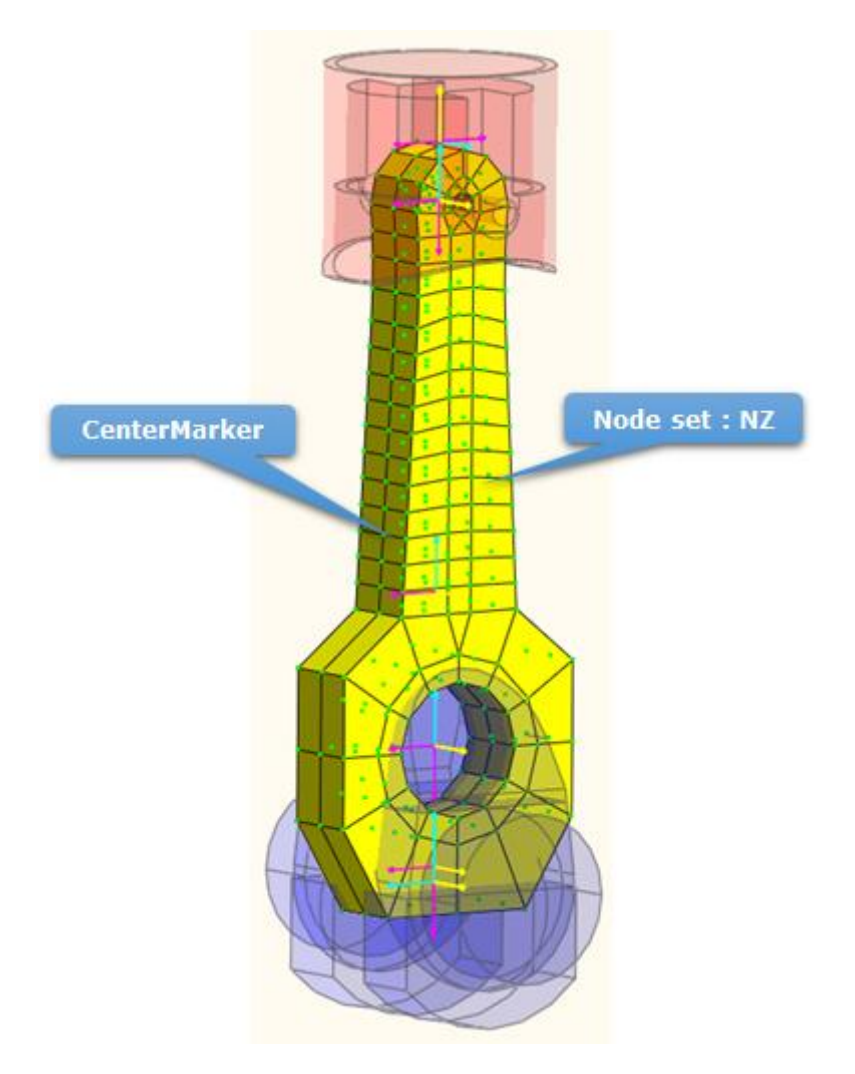

- c. Configuration design: off
- d. Reference marker: Flexbody.CM
- e. Directional unit vector: 0,0,1
- f. Lower & upper bound: 0.6,1.4
- g. OK
- h. In like manner, To generate DV6 about node set: PZ

| FEShape1 : Translatio   | nal Relation    |
|-------------------------|-----------------|
| Name                    | DP5             |
| Node Set                | FFlexBody1.NZ N |
| Configuration Design    | OFF 🔻           |
| Reference Marker        | FFlexBody1.CM M |
| Directional Unit Vector | 0, 0, 1. D      |
| Current Value           | 1.              |
| Lower Bound             | 0.6             |
| Upper Bound             | 1.4             |
| Description             |                 |
| DP Form                 | Scale 👻         |
| ОК                      | Cancel          |

| FEShape1 : Translational Relation |                 |  |  |  |  |
|-----------------------------------|-----------------|--|--|--|--|
| Name                              | DP6             |  |  |  |  |
| Node Set                          | FFlexBody1.PZ N |  |  |  |  |
| Configuration Design              | OFF 💌           |  |  |  |  |
| Reference Marker                  | FFlexBody1.CM M |  |  |  |  |
| Directional Unit Vector           | 0, 0, 1. D      |  |  |  |  |
| Current Value                     | 1.              |  |  |  |  |
| Lower Bound                       | 0.6             |  |  |  |  |
| Upper Bound                       | 1.4             |  |  |  |  |
| Description                       |                 |  |  |  |  |
| DP Form                           | Scale 💌         |  |  |  |  |
| ОК                                | Cancel          |  |  |  |  |

# Chapter 3

T.

### **Defining the analysis responses**

In order to design connecting rod, analysis response is a mass and stress

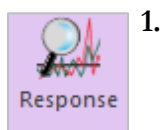

Click the **Analysis Responses** menu. Then, you can change the response type (FE-Result) as follow figure:

| Create Insert | FE Result 💌        | Delete          |
|---------------|--------------------|-----------------|
|               | FE Result<br>Scope | OK Cancel Apply |
|               | ProcessNet         |                 |

2. Click the **Create** button. Then you can see the analysis responses-**FE result** window as following figure.

Г

- 3. To set the analysis response of **stress** is defined as
  - a. Name: AR1
  - b. Result type: Stress(NodeSet)
  - c. Select Node Set: FFlexBody1.Stress
  - d. Response treatment: Max value
  - e. Description: VonMises Stress
  - f. OK.
- 4. Click the **Create** button. Then you can see the analysis responses-**FE Result** window as following figure.
- 5. To set the analysis response of **mass** is defined as
  - a. Name: AR2
  - b. Result type: Mass(ElementSet)
  - c. Select Element Set: FFlexBody1.Mass
  - d. Description: Mass
  - e. **OK.**

| Analysis Response - FE | Result               |
|------------------------|----------------------|
| Name                   | AR1                  |
| Stress (NodeSet) 🔻     | FFlexBody1.Stress EL |
| Treatment              | Max Value 🔻          |
| Description            | VonMises Stress      |
| ОК                     | Cancel               |

| Analysis Response - FE Result |                    |  |  |  |  |  |
|-------------------------------|--------------------|--|--|--|--|--|
| Name                          | AR2                |  |  |  |  |  |
| Mass (ElementSet) 💌           | FFlexBody1.Mass EL |  |  |  |  |  |
| Treatment                     | Initial Value 🔻    |  |  |  |  |  |
| Description                   | Mass               |  |  |  |  |  |
| ОК                            | Cancel             |  |  |  |  |  |

# Chapter

## **Running a design optimization**

The optimization problem is defined as: Minimize the mass of the connecting rod Subject to

• The stress =< Limit value

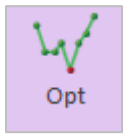

1. Click the **Design Optimization** menu. Then, you can see the design variable list as following figure:

| De | Design Optimization |                      |                    |              |             |             |          |   |       |  |
|----|---------------------|----------------------|--------------------|--------------|-------------|-------------|----------|---|-------|--|
| D  | esign Var           | riable Performance I | Index Optimization | Control Resu | It Sheet Su | mmary Sheet |          |   |       |  |
|    | DV                  | DP                   | Description        | Current      | LB          | UB          | Туре     |   | Value |  |
|    | 1                   | DP1                  |                    | 1.           | 0.7         | 1.3         | Variable | - | 0.    |  |
|    | 2                   | DP2                  |                    | 1.           | 0.8         | 1.2         | Variable | - | 0.    |  |
|    | 3                   | DP3                  |                    | 1.           | 0.7         | 1.3         | Variable | - | 0.    |  |
|    | 4                   | DP4                  |                    | 1.           | 0.7         | 1.3         | Variable | - | 0.    |  |
|    | 5                   | DP5                  |                    | 1.           | 0.6         | 1.4         | Variable | - | 0.    |  |
|    | 6                   | DP6                  |                    | 1.           | 0.6         | 1.4         | Variable | • | 0.    |  |

2. Click the **Performance Index** tab. Then, you can see the following list. If this window is empty, then you create the following PIs.

| D | Design Optimization |        |           |       |                      |                    |      |           |   |                    |  |
|---|---------------------|--------|-----------|-------|----------------------|--------------------|------|-----------|---|--------------------|--|
|   | esign Va            | riable | Performan | ce In | dex Optimization Cor | ntrol Result Sheet | Summ | ary Sheet |   |                    |  |
|   | PI                  | Use    | AR        |       | Description          | Definition         |      | Goal      |   | Weight/Limit Value |  |
|   | 1                   |        | AR1       | -     | VonMises Stress      | Constraint         | -    | LE        | • | 114.               |  |
|   | 2                   | >      | AR2       | -     | Mass                 | Objective          | -    | MIN       | • | 1                  |  |

3. Click the **Optimization Control** tab. The default values are directly used. Then, click the **Execution** button. Then, you can see the summary of design formulation. Check design variables, performance index and Meta-Model information. If all information is correct, then click the **OK** button. Then, optimization process is progressed.

| Design Optimization                                                       |                     |
|---------------------------------------------------------------------------|---------------------|
| Design Variable Performance Index Optimization Control Result Sheet Summa | ary Sheet           |
| DOE Meta Modeling Methods                                                 | Methods             |
| Convergence Tolerance<br>Objective Change Rate in Consecutive Iterations  | 5.e-02              |
| Equality Constraints                                                      | 1.e-03              |
| Inequality Constraints                                                    | 1.e-03              |
| Maximum Iteration of SAO                                                  | 50.                 |
| Convergence Relaxation Control                                            | OFF 💌               |
|                                                                           |                     |
| Simulation Type                                                           | Dynamic/Kinematic 💌 |
| Save Results                                                              | Number of Trials 9  |
|                                                                           |                     |
| Analysis Setting                                                          | Execution           |
|                                                                           |                     |
|                                                                           |                     |
|                                                                           | OK Cancel Apply     |

|                    | DV                                            | Description      | Current     | LB                         | UB                                           | Туре                        |   | Value | Ŀ |
|--------------------|-----------------------------------------------|------------------|-------------|----------------------------|----------------------------------------------|-----------------------------|---|-------|---|
| 1                  | DP1                                           | UR               | 1.          | 0.7                        | 1.3                                          | Variabl                     | e | 0.    | 1 |
| 2                  | DP2                                           | BR               | 1.          | 0.8                        | 1.2                                          | Variabl                     | e | 0.    | 1 |
| 3                  | DP3 PY                                        |                  | 1.          | 0.7                        | 1.3                                          | Variabl                     | e | 0.    |   |
| 4                  | 4 DP4 NY                                      |                  | 1.          | 0.7                        | 1.3                                          | Variabl                     | e | 0.    |   |
| 5                  | DP5                                           | NZ               | 1.          | 0.6                        | 1.4                                          | Variabl                     | e | 0.    | Ŀ |
| 2 AR2              |                                               | ARZ              | IVIdSS      |                            | Objective                                    | IMIIN                       |   |       | J |
|                    |                                               |                  |             |                            |                                              |                             |   |       |   |
|                    |                                               |                  |             |                            |                                              |                             |   |       |   |
|                    |                                               |                  |             |                            |                                              |                             |   |       |   |
|                    |                                               |                  |             |                            |                                              |                             |   |       |   |
| eta - I            | Model                                         |                  |             |                            |                                              |                             |   |       |   |
| eta - I            | Model                                         | Method           |             |                            | mall Composite                               | Design -2                   |   |       |   |
| eta - I<br>Ir<br>M | Model<br>nitial DOE                           | Method Method    | Ir<br>Radia | ncomplete S                | imall Composite                              | Design -2                   |   |       |   |
| eta - I<br>Ir<br>M | Model<br>nitial DOE<br>eta-Model<br>Polynomir | Method<br>Method | Ir<br>Radia | ncomplete S<br>I Basis Fun | imall Composite i<br>ctions Model(Mu<br>Auto | Design -2<br>Iti-Quadratic) |   |       |   |

4. When the optimization process is completed, the result sheet tab is automatically shown. The optimization process is converged only in 5 **iterations**. Thus, **AutoDesign** solves the connecting-rod system design having 6 design variables for **14 analyses** that includes **9** analyses for the initial sampling points. The final design gives that AR1=113.96 Mpa and AR2=1.458 kg which can minimize the Mass by 58 % and the Stress is satisfied with design constraint (less than 114 Mpa).

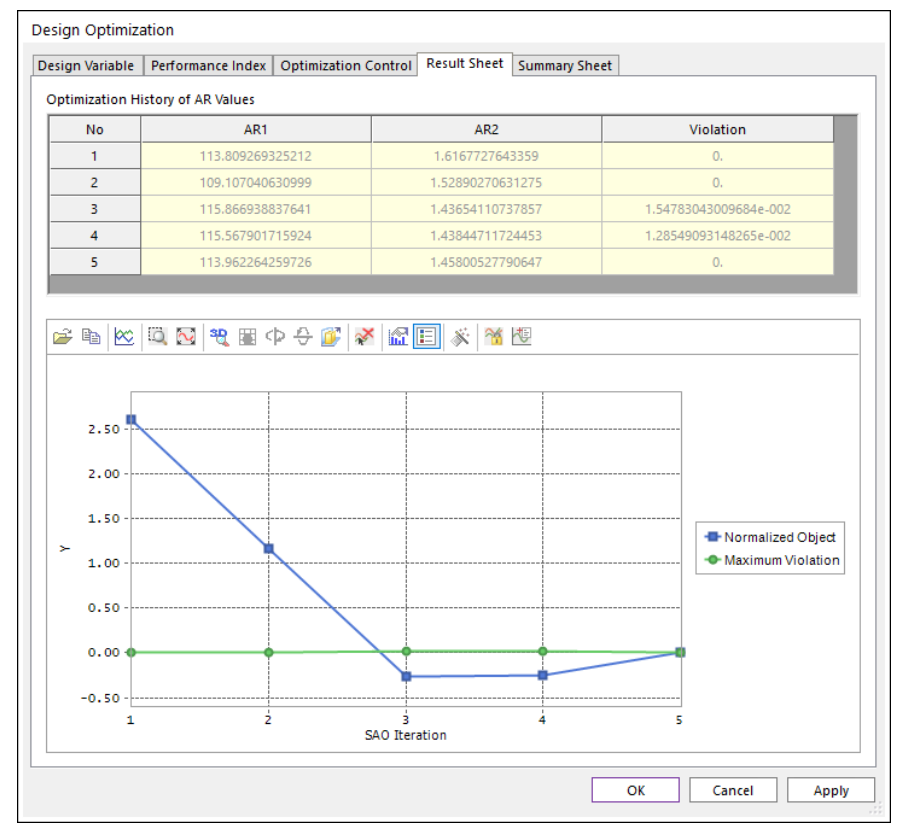

5. The optimization results are summarized in the design variables and analysis responses lists. Also, the SAO information is summarized, which shows that SAO 5 requires. The analysis result of optimal design is 'DO\_005'.

|                                                                                       | Performance Index                                                                 | Optimization Cor                             | ntrol Result Shee                                                                                    | t Summary She                                                   | et                                         |                                                           |
|---------------------------------------------------------------------------------------|-----------------------------------------------------------------------------------|----------------------------------------------|----------------------------------------------------------------------------------------------------|-----------------------------------------------------------------|--------------------------------------------|-----------------------------------------------------------|
| esign Variabl                                                                         | es                                                                                |                                              |                                                                                                    |                                                                 |                                            |                                                           |
| No                                                                                    | Name                                                                              | Description                                  | Optimum                                                                                              | Current                                                         | LB                                         | UB                                                        |
| 1                                                                                     | DP1                                                                               | UR                                           | 0.83881831453                                                                                        | 1.                                                              | 0.7                                        | 1.3                                                       |
| 2                                                                                     | DP2                                                                               | BR                                           | 0.8                                                                                                  | 1.                                                              | 0.8                                        | 1.2                                                       |
| 3                                                                                     | DP3                                                                               | РҮ                                           |                                                                                                    | 1.                                                              | 0.7                                        | 1.3                                                       |
| nalysis Respo                                                                         | inses                                                                             |                                              |                                                                                                    |                                                                 |                                            |                                                           |
| No                                                                                    | Nar                                                                               | ne                                           | Des                                                                                                  | cription                                                        |                                            | Optimum                                                   |
| 1                                                                                     | AR                                                                                | 1                                            | VonM                                                                                                 | lises Stress                                                    | 1                                          |                                                           |
| 2                                                                                     | AR                                                                                | 2                                            |                                                                                                    | Mass                                                            |                                            | 1.45800523533158                                          |
| No                                                                                    | AR                                                                                | Des                                          | cription                                                                                             | Definition                                                      | Goal                                       | Weight/Limit Value                                        |
|                                                                                       |                                                                                   |                                              |                                                                                                    |                                                                 |                                            |                                                           |
| No<br>1                                                                               | AR<br>AR1                                                                         | Des<br>VonMi                                 | cription<br>ses Stress                                                                               | Definition<br>Constraint                                        | Goal                                       | Weight/Limit Value                                        |
| No 1 2                                                                                | AR<br>AR1<br>AR2                                                                  | VonMi                                        | cription<br>ses Stress<br>Mass                                                                       | Definition<br>Constraint<br>Objective                           | Goal<br>LE<br>MIN                          | Weight/Limit Value 114. 1.                                |
| No 1 2 SAO Initial DOE M                                                              | AR<br>AR1<br>AR2<br>Iethod Incomplete                                             | Small Composite D                            | cription<br>ses Stress<br>dass<br>Design -2<br>Multi Quadratid                                       | Definition<br>Constraint<br>Objective                           | Goal<br>LE<br>MIN                          | Weight/Limit Value<br>114.<br>1.                          |
| No<br>1<br>2<br>SAO<br>Initial DOE M<br>Meta - Mode<br>Initial Sample                 | AR<br>AR1<br>AR2<br>Iethod Incomplete<br>I Radial Basis                           | Small Composite D                            | cription<br>ses Stress<br>Mass<br>Design -2<br>Multi-Quadratic)                                      | Definition<br>Constraint<br>Objective<br>Polynom                | Goal<br>LE<br>MIN<br>inal Type             | Weight/Limit Value 114, 1. Auto                           |
| No<br>1<br>2<br>SAO<br>Initial DOE M<br>Meta - Mode<br>Initial Sample                 | AR<br>AR1<br>AR2<br>Iethod Incomplete<br>I Radial Basis<br>e Runs 9               | Small Composite D<br>Functions Model(<br>SAO | cription see Stress Aass Aass Aass Aass Aass Aass Aass A                                             | Definition<br>Constraint<br>Objective<br>Polynom<br>Total Eva   | Goal<br>LE<br>MIN<br>inal Type             | Weight/Limit Value<br>114,<br>1.<br>Auto<br>14            |
| No<br>1<br>2<br>SAO<br>Initial DOE M<br>Meta - Mode<br>Initial Sample<br>Optimal Desi | AR<br>AR1<br>AR2<br>Iethod Incomplete<br>I Radial Basis<br>Runs 9<br>gn E\SVN\GNI | Small Composite D<br>Functions Model(<br>SAO | cription ses Stress Aass Aass Aass Aass Aass Aass Cesign -2 Multi-Quadratic) 5(0) riah/10.AutoDesign | Definition Constraint Objective Polynom Total Eva 07.Connecting | Goal<br>LE<br>MIN<br>inal Type<br>luations | Weight/Limit Value 114. 1. Auto 14 nnectingRodShape_Ch4_1 |

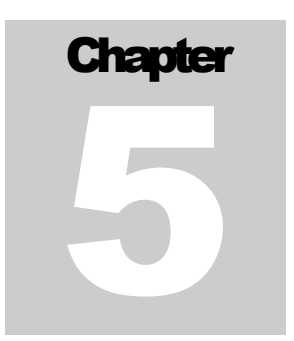

## **Comparison of analysis results**

Finally, let's compare the mass and stress level for the initial design and the optimal design. SAO5 is the optimal design. Also, DOE005 is the initial design. The following figures show those comparisons.

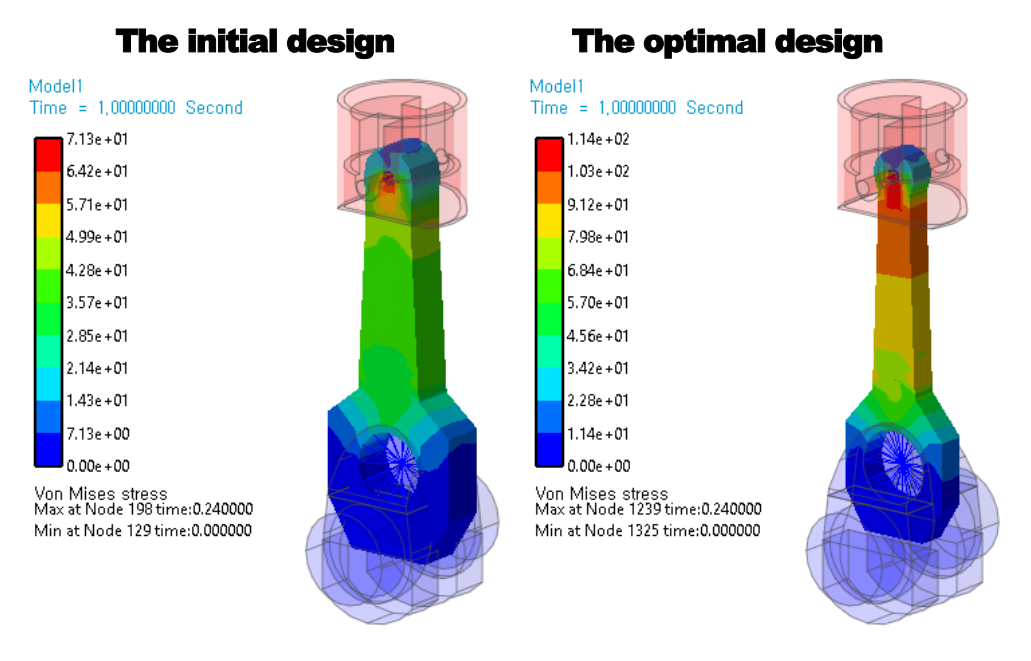

|              | The initial design | The optimal design |
|--------------|--------------------|--------------------|
| Mass (Kg)    | 3.478              | 1.458              |
| Stress (Mpa) | 71.3               | 113.96             |

Thanks for participating in this tutorial!